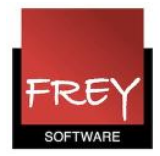

## Mail fra WebUntis

For at sende en mail fra WebUntis, når du opretter en undervising eller en bookning, skal du lave disse indstillinger:

| sning  | Bookning           | Klasseprotokol                                     | Vikariater     | Kurser      | Stamdata   | Indstillinger | 1 |
|--------|--------------------|----------------------------------------------------|----------------|-------------|------------|---------------|---|
| Indsti | illinger 2         |                                                    |                |             |            |               |   |
|        |                    | Land                                               | Danmark        | ٥           |            |               |   |
|        |                    | Sprog                                              |                |             |            |               |   |
|        |                    | Tidszone                                           |                |             |            | Tid: 12:08    |   |
|        | Antal logint       | forsøg før brugerspærring                          | 8              |             |            |               |   |
|        | Varigh             | ned af brugerspærre [min]                          | 10             |             |            |               |   |
|        |                    | Session timeout [min]                              | 20             |             |            |               |   |
|        |                    | Linjer pr. side                                    | 50             |             |            |               |   |
|        |                    | Vis lektioner                                      | Nummer<br>Navn |             |            |               |   |
|        | Vis ugenu          | ummer i hovedkalenderen                            |                |             |            |               |   |
|        | Udgiv medd         | elser på dagen i RRSfeed                           |                |             |            |               |   |
| Da     | agens meddelser    | fra Untis skal sættes som<br>offentlig.            |                |             |            |               |   |
|        | Führendes          | s System für Schüler- und<br>Lehrerkontaktdaten    |                |             |            |               |   |
|        | Farbe der Lehr     | er von Untis übernehmen                            |                |             |            |               |   |
| N      | ach dem Import d   | les Unterrichts alle Lehrer<br>benachrichtigen     |                |             |            |               |   |
| Datun  | n des letzten Stun | denplanimports anzeigen                            |                |             |            |               |   |
| Klasse | en kan kun vælge   | s/ses i den periode der er<br>angivet ved klassen. |                |             |            |               |   |
|        |                    | Almen afdelingsfiltrering                          |                |             |            |               |   |
|        |                    | Hvis brugerens afdeling                            |                |             |            |               |   |
|        |                    | Forslag til tidsangivelser                         |                |             |            |               |   |
|        | Elever må kun se   | ende til deres klasselærer.                        |                |             |            |               |   |
| Dee    | Elever må ku       | in se offentlige meddelser                         |                |             |            |               |   |
| Beni   | utzer von inaktive | Schuljahresende sperren                            |                |             |            |               |   |
|        | vorgab             | edatum fur Schulerimpon                            | Dagsdato       | an          |            |               |   |
|        | Aktivität stornie  | eren, wenn einziger Raum<br>abgelehnt wird         |                |             |            |               |   |
|        | E-                 | mailadresse administrator                          | noreply@unti   | s.dk        | 4          |               |   |
|        | E-n                | nailadresse skemalægger                            |                |             |            |               |   |
|        |                    | Mailserver                                         | localhost      | 3           | Testma     | 11            |   |
|        |                    | SMTP bruger                                        |                | -           |            |               |   |
|        |                    | SMTP adgangskode                                   |                |             |            |               |   |
|        | Brug TI            | S ved afsending af email                           |                |             |            |               |   |
|        | Т                  | elefonnummer der Schule                            |                |             |            |               |   |
|        |                    | Single Sign On                                     |                |             |            |               |   |
|        |                    | Logo                                               | Uploade bille  | ede Slet    | te billede |               |   |
|        |                    | Lizenzzeile 1 von Untis                            | Frey Software  | e, 2680 262 | 0          |               |   |
| Gem    | Tilbage            |                                                    |                |             |            |               |   |

- 1. I WebUntis skal du vælge fanebladet Indstillinger
- 2. Klik på Indstillinger

3. Angiv mailserveren. Hvis du skriver localhost, sendes der via Frey Softwares mailserver.

4. Her kan du skrive administratorens mailadresse. Hvis denne ikke ønsker mail, kan du skrive noreply@untis.dk.

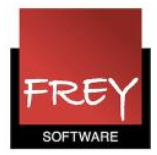

## Eksempel på bookning

| (Internet        |                     |                            | Fre<br>Til          | ey S<br>Der                | <b>Boft</b><br>mo-       | <b>wa</b> i<br>Og          | re, 2<br>Kur       | 680 2620<br>susbrug            | 1                                                             |                                |                   |                      |                   |           |
|------------------|---------------------|----------------------------|---------------------|----------------------------|--------------------------|----------------------------|--------------------|--------------------------------|---------------------------------------------------------------|--------------------------------|-------------------|----------------------|-------------------|-----------|
| н                | om                  | е                          | Sk                  | em                         | а                        | Un                         | derv               | visning                        | Bookning                                                      | Klasseproto                    | okol              | Vikariater           | Kurser            | Stamdat   |
|                  | Ska<br>t            | oleå<br>or. 0              | r: 20<br>8/01       | 14/2<br>/201               | 015<br>5                 | _                          | 1                  | Lærer<br>Vælg h                | er                                                            | <b></b>                        | Klasser<br>Vælg I | her                  | <b>.</b>          |           |
| 1<br>2           | ▲ M 29 5            | T<br>30<br>6               | ja<br>0<br>31<br>7  | nua<br>T<br>1<br>8         | F<br>2<br>9              | L<br>3<br>10               | \$<br>4<br>11      | Fag                            | velagte elemente                                              | er optaget af ander            | n aktivit         | tet i dette tidsrum. |                   |           |
| 3<br>4<br>5<br>6 | 12<br>19<br>26<br>2 | 13<br>20<br>27<br>3<br>014 | 14<br>21<br>28<br>4 | 15<br>22<br>29<br>5<br>201 | 16<br>23<br>30<br>6<br>5 | 17<br>24<br>31<br>7<br>201 | 18<br>25<br>1<br>8 | Afdeling<br>Afdelin<br>Type    | )<br>g A                                                      | Ansva<br>Bente                 | e Bang (          | nde<br>(Frey) X      | <b>▼</b> <i>P</i> |           |
|                  |                     |                            |                     |                            |                          |                            |                    | Mængd<br>Deltage<br>Bemærk     | e<br>re Kontostreng<br>kning                                  |                                |                   |                      |                   |           |
|                  |                     |                            |                     |                            |                          |                            |                    | Bemærk                         | rning                                                         |                                |                   |                      |                   |           |
|                  |                     |                            |                     |                            |                          |                            |                    | bb@un<br>C En<br>bek<br>Tilbag | tis.dk<br>email bliver send<br>ræft med det sar<br>e Bookning | t, når status ændr<br>nme: bio | res.              | īlføj automatisk la  | eremes emai       | ladresser |

I forbindelse med oprettelsen af en booking kan du tilføje en mailadresse. BB vil modtage nedenstående mail:

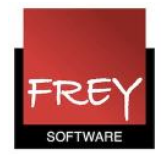

| [WebUntis] | Ny bo    | oking 9 for bio    |            |               |            |          |
|------------|----------|--------------------|------------|---------------|------------|----------|
| Bookingsta | tus: Bel | cræftet            |            |               |            |          |
| Lærer      | Ben      | te Bang            |            |               |            |          |
| Klasser    |          |                    |            |               |            |          |
| Fag        |          |                    |            |               |            |          |
| Tidsrum    | 05-0     | 01-2015 - 11-01-20 | 015        |               |            |          |
| Afdeling   | Afd      | eling A            |            |               |            |          |
| Mængde     | 0        |                    |            |               |            |          |
| Туре       | Art      | 1                  |            |               |            |          |
| Kontostre  | ng       |                    |            |               |            |          |
| Deltagere  | 0        |                    |            |               |            |          |
| Bemærkni   | ing      |                    |            |               |            |          |
| Bemærkni   | ing      |                    |            |               |            |          |
| Booknnr.   | Bruger   | Lokale/ressource   | Dato       | Tid           | Bemærkning | Status   |
| 9          | Frey     | bio                | 08-01-2015 | 12:00 - 12:45 |            | Bekræfte |

Hvis der er tilknyttet en mailadresse og bookingen bliver slettet, vil der også blive sendt en mail.

Hvis en brugergruppe kun har rettigheder til at reservere, vil den tilknyttede mailadresse først modtage en mail, når reservationen bliver bekræftet af en administarator eller en person med rettigheder til at bekræfte/afvise reservationer.

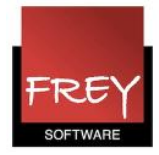

## Kun reservationsrettigheder på brugergruppen - hvordan?

| Hom       | е               | Skem                | ıa         | Un     | derv   | isning  | Bookning           | Klasseprotol      | kol          | Vik     | ariater                | Kurser              | Sta      | mdata | Indstilling | er |
|-----------|-----------------|---------------------|------------|--------|--------|---------|--------------------|-------------------|--------------|---------|------------------------|---------------------|----------|-------|-------------|----|
| Sk        | oleår<br>tor. 0 | : 2014/2<br>8/01/20 | 2015<br>15 |        | 1,     | Bruge   | errettighede       | er Lærer 🛛 <      | -            | _       |                        |                     |          |       |             |    |
| •         |                 |                     |            |        |        |         | on for rettigheder | <udvalg></udvalg> | ۵ (          | ) tilla | eg 🗸                   |                     |          |       |             |    |
| M<br>1 29 | т<br>30         | 0 T<br>31 1         | F<br>2     | L<br>3 | S<br>4 |         | Rettight           | əd                | Udv          | alg     | Tilladt a<br>Ja Læs Sk | dgang<br>kr Ny Slet | Alle     |       |             |    |
| 2 5       | 6               | 7 8                 | 9          | 10     | 11     | Skem    | na Klasse          |                   | $\checkmark$ | х       |                        |                     |          |       |             |    |
| 3 12      | 13              | 14 15               | 5 16       | 17     | 18     | Skem    | na Elev            |                   | $\checkmark$ | ×       |                        |                     | •        |       |             |    |
| 4 19      | 20              | 21 22               | 2 23       | 24     | 25     | Skem    | na Lærer           |                   | $\checkmark$ | ×       |                        |                     |          |       |             |    |
| 5 26      | 27              | 28 29               | 9 30       | 31     | 1      | Skem    | na Lokale          |                   | $\checkmark$ | ×       |                        |                     | <b>v</b> |       |             |    |
| 6 2       | 3               | 4 5                 | 6          | 7      | 8      | Skem    | a Ressource        |                   | $\checkmark$ | ×       |                        |                     | <b>v</b> |       |             |    |
|           | .014            | 201                 | 5          | 20     |        | Skem    | na Fag             |                   | $\checkmark$ | ×       |                        |                     | <b>v</b> |       |             |    |
|           |                 |                     |            |        |        | Overs   | sigtsskema Klas    | se                | $\checkmark$ | ×       |                        |                     | <b>v</b> |       |             |    |
|           |                 |                     |            |        |        | Overs   | sigtsskema Lær     | er                | $\checkmark$ | ×       |                        |                     | <b>v</b> |       |             |    |
|           |                 |                     |            |        |        | Overs   | sigtsskema Loka    | ale               | $\checkmark$ | ×       |                        |                     | <b>v</b> |       |             |    |
|           |                 |                     |            |        |        | Overs   | sigtsskema Res     | source            | $\checkmark$ | ×       |                        |                     | <b>v</b> |       |             |    |
|           |                 |                     |            |        |        | Dags    | oversigt Klasse    |                   | $\checkmark$ | ×       |                        |                     | <b>v</b> |       |             |    |
|           |                 |                     |            |        |        | Dags    | oversigt Lærer     |                   | $\checkmark$ | ×       |                        |                     | <b>v</b> |       |             |    |
|           |                 |                     |            |        |        | Dags    | oversigt Lokale    |                   | $\checkmark$ | ×       |                        |                     | <b>v</b> |       |             |    |
|           |                 |                     |            |        |        | Træffe  | etider             |                   | $\checkmark$ | ×       |                        |                     | <b>V</b> |       |             |    |
|           |                 |                     |            |        |        | Beske   | eder               |                   | $\checkmark$ | ×       |                        |                     | <b>v</b> |       |             |    |
|           |                 |                     |            |        |        | Konta   | aktdaten           |                   | $\checkmark$ | ×       |                        | )                   |          | +     |             |    |
|           |                 |                     |            |        |        | Tildeli | ing af elever      |                   | $\checkmark$ | ×       |                        |                     |          | +     |             |    |
|           |                 |                     |            |        |        | Info ti | il lektionen       |                   | $\checkmark$ | ×       |                        |                     |          | +     |             |    |
|           |                 |                     |            |        |        | Rese    | rver Lokale        |                   | $\checkmark$ | ×       |                        |                     | <b>v</b> |       | Alle        |    |
|           |                 |                     |            |        |        | Book    | ning Lokale        |                   | $\checkmark$ | ×       |                        |                     | <b>v</b> |       | Alle        |    |

I ovennævnte tilfælde har brugergruppen kun rettigheder til at reservere.

Det er så en administrator eller anden person med rettigheder til at bekræfte/afvise, der afgør, hvad der videre skal ske.

| Bookning Klasseprotol       |                   |               |               |        |     |       |        |                   |        |           |
|-----------------------------|-------------------|---------------|---------------|--------|-----|-------|--------|-------------------|--------|-----------|
| Bookning af lokaler         |                   |               |               |        |     |       |        |                   |        |           |
| Ny aktivivtet               |                   |               |               |        |     |       |        |                   |        |           |
| Bookning af ressourcer      |                   |               |               |        |     |       |        |                   |        |           |
| Mine bookninger             |                   |               |               |        |     |       |        |                   |        |           |
| Lokaleliste                 |                   |               |               |        |     |       |        |                   |        |           |
| Ressourceliste              |                   |               |               |        |     |       |        |                   |        |           |
| Aftaler                     |                   |               |               |        |     |       |        |                   |        |           |
| Bookninger                  |                   |               |               |        |     |       |        |                   |        |           |
| Lokalekonflikter            |                   |               |               |        |     |       |        |                   |        |           |
| Ressourcekonflikter         |                   |               |               |        |     |       |        |                   |        |           |
| Bookninger tillades/spærres |                   |               |               |        |     |       |        |                   |        |           |
| Rapporter                   |                   |               |               |        |     |       |        |                   |        |           |
| Arbejdsliste                | Arbejdsliste      |               |               |        |     |       |        |                   |        |           |
| Opgaver                     |                   |               |               |        |     |       |        |                   |        |           |
|                             | Konflikter V Ikke | bekræftet 🔽 I | Færdig        |        |     |       |        |                   |        |           |
|                             | Grund             | Dato          | Tid           | Klasse | Fag | Lærer | Lokale | Bruger            | Aktion | Booknnr.  |
|                             | 92/Færdig         | 08-01-2015    | 12:00-12:45   |        |     | BB    | 92     | Frey (Bente Bang) | Δ      | <u>11</u> |
|                             | 00/Færdig         | 09-01-2015    | 12:00 - 12:45 |        |     | BB    | 00     | Frey (Bente Bang) | A      | <u>12</u> |
|                             | hj/Færdig         | 05-01-2015    | 08:00 - 08:45 |        |     | BB    | hj     | Frey (Bente Bang) | A      | <u>14</u> |
|                             | 71/lkke bekræftet | 08-01-2015    | 14:58 - 15:25 |        |     | BB    | 71     | Frey (Bente Bang) | A 🔁 🗙  | <u>16</u> |
|                             |                   |               |               |        |     |       |        |                   |        |           |